# **00** Introduction to COVax<sub>ON</sub> and User Setup

## 4. COVax<sub>ON</sub> Account Setup

When a new user is setup in  $COVax_{ON}$ , they must follow the two-factor authentication steps (below) when initially setting up their account. All  $COVax_{ON}$  users require two (2) devices each time they log into  $COVax_{ON}$ : (1) a smartphone, and (2) a tablet or computer for using  $COVax_{ON}$ .

For existing users that are adding a secondary account to the Salesforce authenticator app, skip to section 4B (<u>Setting up Two-Factor</u> <u>Authentication</u>), step 11.

#### Attention new COVaxon users:

- Please setup your account prior to the first day of administering vaccinations
- The step-by-step instructions for doing so are included in this job aid
- You will require your smartphone (or mobile device) and a separate device (e.g., laptop or iPad) Recommended

#### browsers:

- For iPad Safari
- For desktop/laptop Safari, Google Chrome, Microsoft Edge, or Mozilla Firefox

#### A. Accessing the Salesforce Support Email

- 1. On the provided tablet, computer, or laptop, open  $COVax_{ON}$  in one of the recommended browser applications.
- 2. Using the search bar, enter the URL of your email provider (e.g., Gmail, Outlook, UHN).

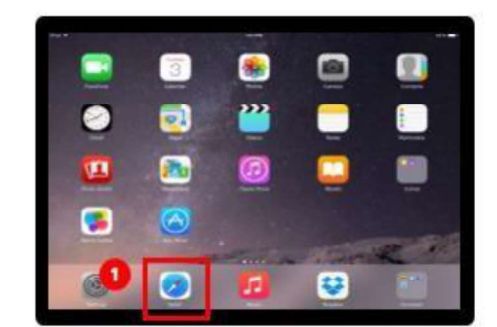

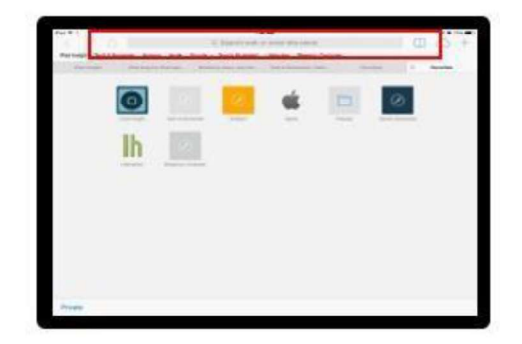

#### 3. Log into your email account.

- 4. Open one of the following emails from <a href="mailto:support@ip.salesforce.com">support@ip.salesforce.com</a>:
  - Email 1 copy the email link and paste it into a separate browser window
  - Email 2 right click the Verify Account button, select Copy Hyperlink, and paste the URL into your browser.

Ontario 🕅

# Introduction to COVaxoN and User Setup

5. Once the link is pasted in your browser, click **Enter**.

Email 1

6. A new Safari window will open. You will see the **Acceptable Use Policy**. Scroll down to read through the policy. To agree to the terms, click the **Finish** button at the bottom.

Email 2

### **B. Setting Up Two-Factor Authentication**

00

Two-factor authentication is a security feature that adds a second layer of security to the user authentication process through approval on their smartphone or mobile device (secondary device). Each time a user logs in to COVax<sub>ON</sub>, they will require their mobile device on hand to approve the login. For any account timeout issues, please inquire with your site lead about contacting the MOH ITS team.

1. You will be directed to this screen. Do <u>not</u> exit this window. Set the tablet, computer, or laptop aside and grab your mobile device.

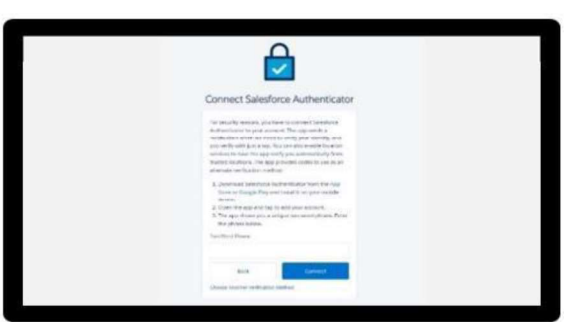

2. On your mobile device, open either the Google Play (for Android or Pixel) or Apple App Store (for iPhone).

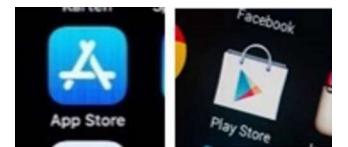

**Note:** If you have already gone through the registration process on the Salesforce authenticator app, and see a two-word phrase, skip to step 12 to setup a new account.

3. Using the search bar, type in 'Salesforce Authenticator'. Click on the title **Salesforce Authenticator**.

Ontario 🕅

# **00** Introduction to COVax<sub>ON</sub> and User Setup

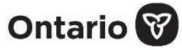

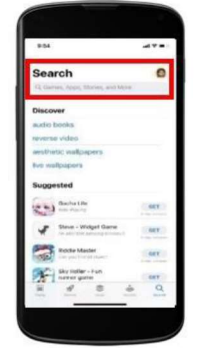

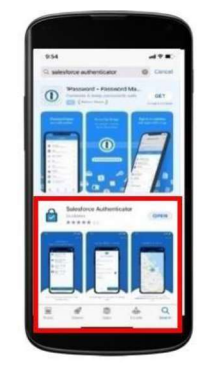

- 4. Click Get. Enter your Play Store or App Store credentials if needed.
- 5. *Still on your mobile device*, open the Salesforce Authenticator app.
- 6. When asked if you allow this application to send notifications, select 'Allow'.
- 7. Click **Skip Tour** at the top right of the screen.

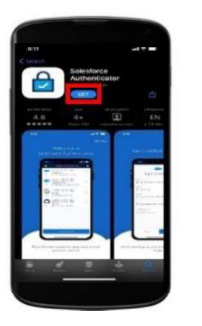

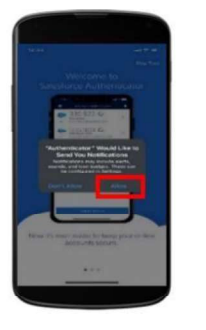

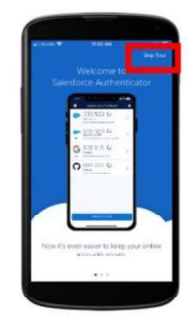

Enter your mobile phone number using the keypad. Click **Send** to have Salesforce send you an automated SMS message.

- 8. Wait to receive an automated SMS message from Salesforce. Once you have received the SMS message, open the message. Click the **link** that is provided.
- 9. Once you click the **link**, another window will open on your mobile device.
- **10.** Choose a 4-digit **passcode**, and then verify that passcode by entering it in a second time.

| and the second second              |                       |                                   |
|------------------------------------|-----------------------|-----------------------------------|
| March Isand Marco A                | test to service store |                                   |
| Montprog your a<br>accounts or res | tores accounts Pro-   | those of years<br>in an assisting |
| Tax Page                           |                       | _                                 |
| -1                                 |                       | 0                                 |
|                                    | Second                |                                   |
| -                                  |                       |                                   |
|                                    |                       |                                   |
|                                    |                       |                                   |
| _                                  | 2                     | -                                 |
|                                    |                       |                                   |
| ,                                  |                       |                                   |
| 1<br>                              | 2                     | <u></u>                           |
| 1<br><u>4</u><br>.7                | 2.<br>                | 0.<br>                            |

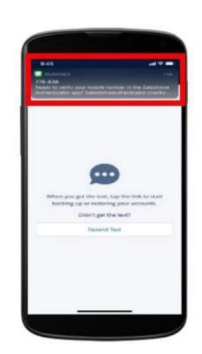

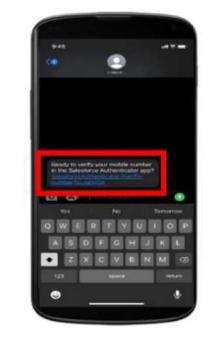

# **00** Introduction to COVaxon and User Setup

## Ontario 🕅

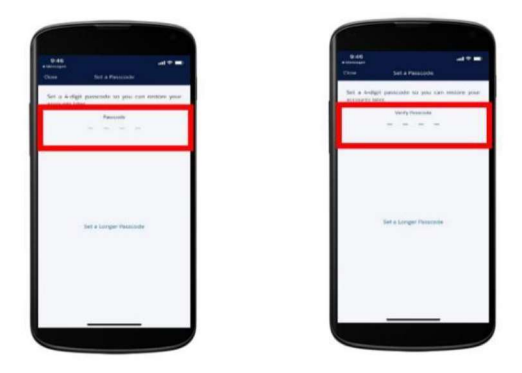

11. A green message will appear at the top of your screen indicating that the passcode has been saved. Click Add an Account to continue.

**Note:** If you have already gone through the registration process on the Salesforce authenticator app, and you are logging into a new environment, you can start here by selecting **Add an Account**.

- 12. On your mobile device within the Salesforce authenticator app, you will see a two-word phrase provided.
- 13. *Put your mobile device down.* Using the tablet, computer, or laptop, go back to the browser window from step 1. Enter the **two-word phrase** in the box.

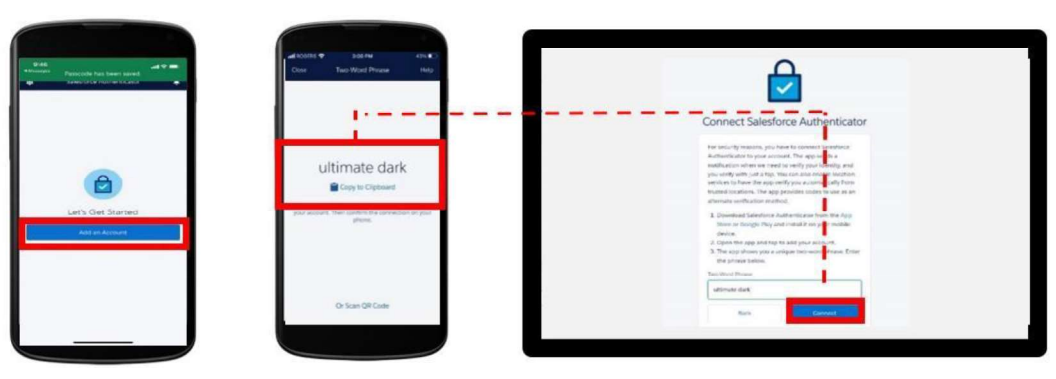

14. The following message will appear. Follow the prompt and *go back to your mobile device*.

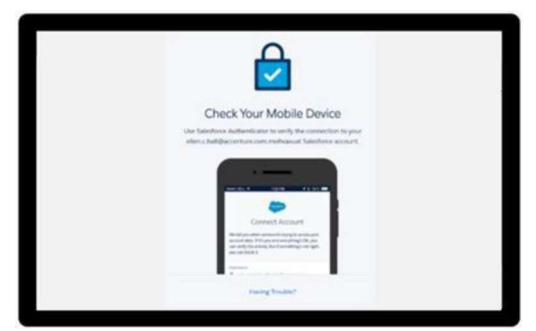

- 15. On your mobile device, open the Salesforce authenticator app.
- 16. The following screen will appear. Click **Connect**.

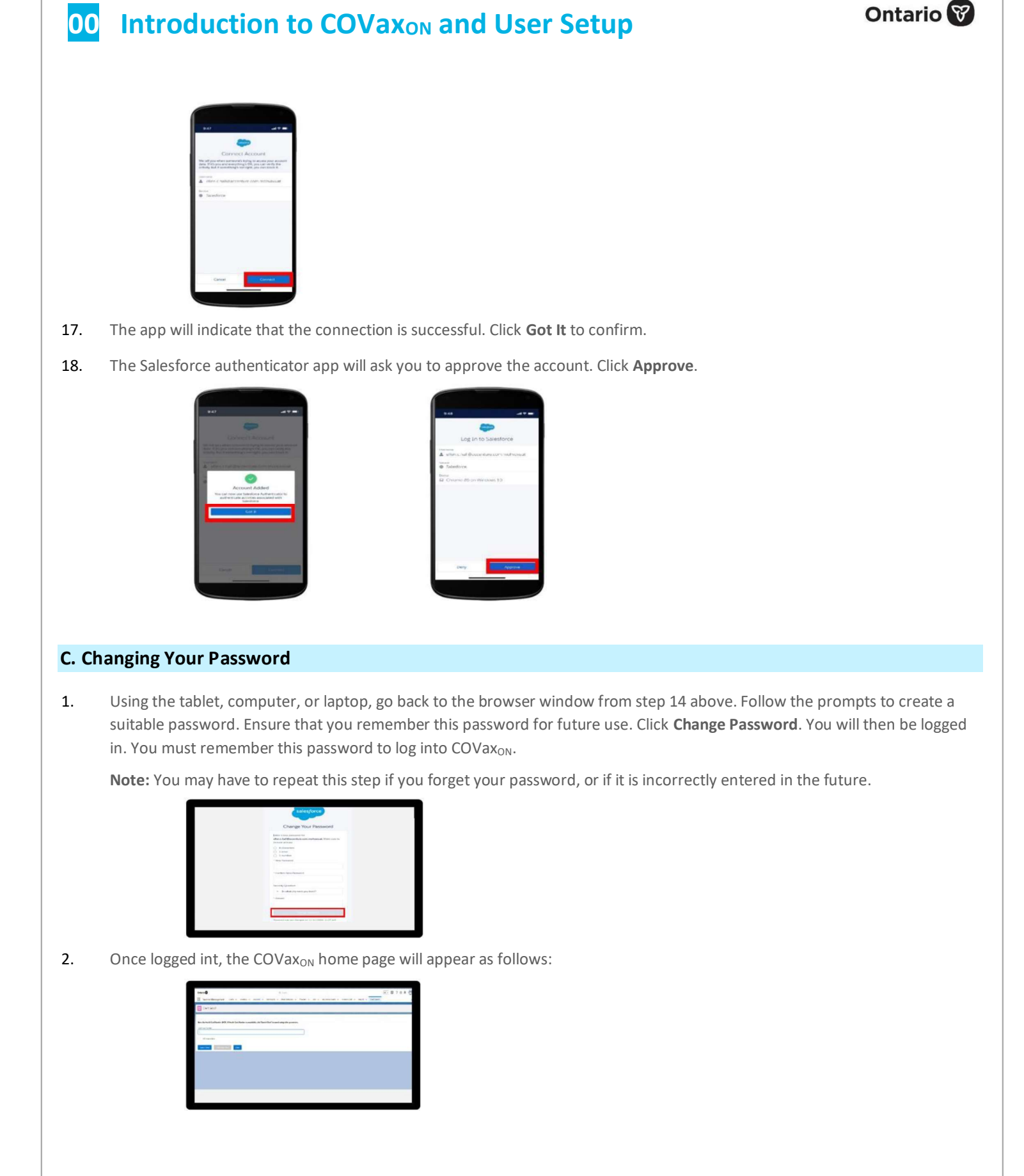

COVax<sub>on</sub> Job Aid | April 8, 2022

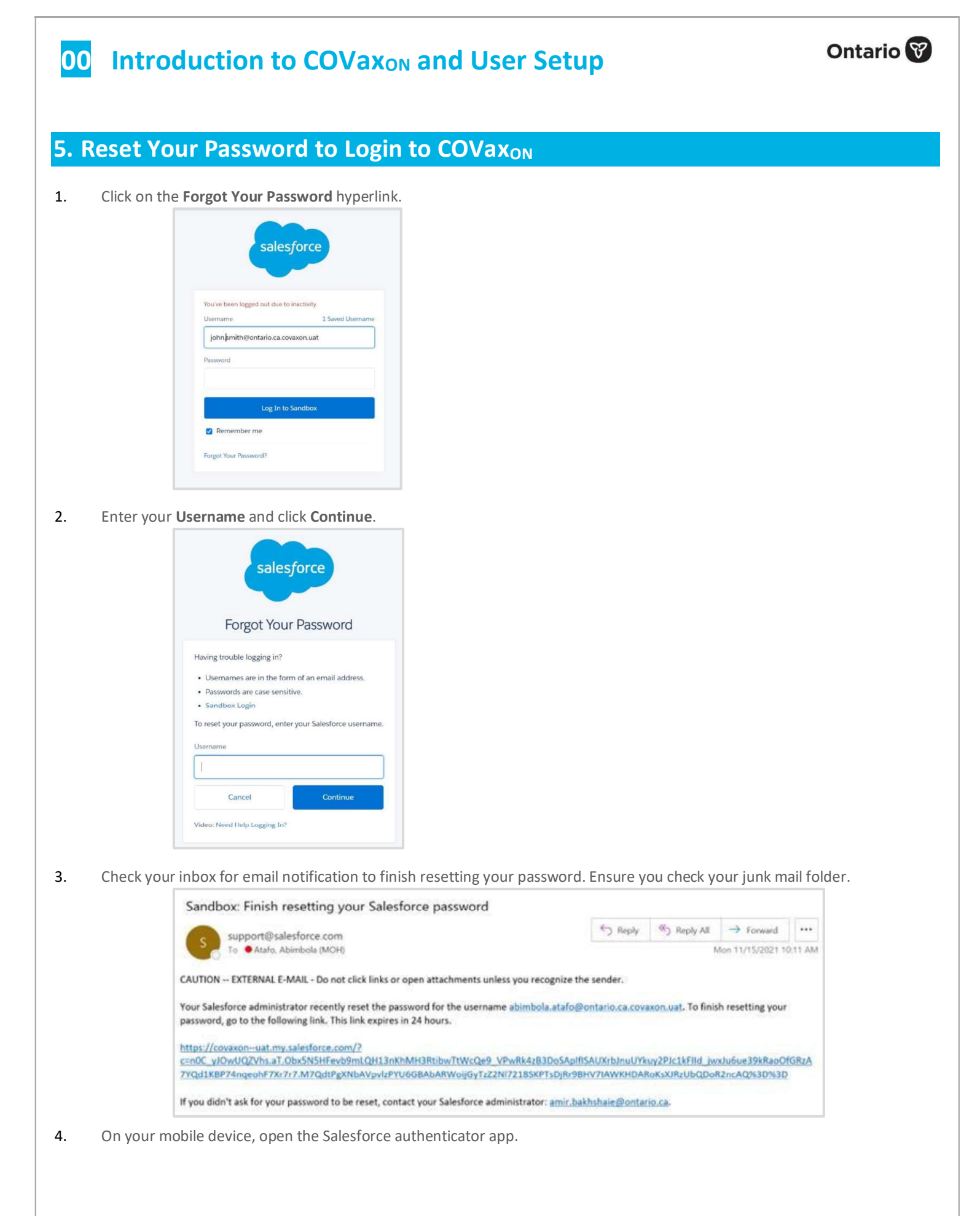

# **00** Introduction to COVaxon and User Setup

- 5. Enter the numbers displayed on the authenticator app.
- 6. Change your password by entering a **New Password** confirming the new password.
- 7. Save the updated information.

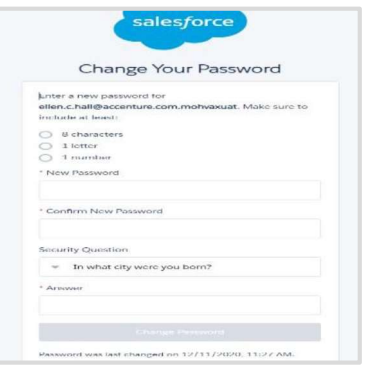

#### Notes:

- You do not require an **authorized contact** to reset your password unless your account has also been deactivated. (Note: Your account will be auto deactivated after not logging in for three consecutive weeks.)
- You cannot perform the password reset on the same device you have your Salesforce authenticator app installed on (most likely your mobile device). As such, you'll need to open the email from a different device such as a work computer or MOH iPad.
- The email link expires after 24-hours.

## 6. Subsequent Logins to COVaxon

- 1. Open COVax<sub>ON</sub> by opening your browser (Safari, Google Chrome, or Microsoft Edge) and go to the COVax<sub>ON</sub> URL link: https://covaxon.my.salesforce.com.
- 2. Enter username and password credentials. Click on Log In To Sandbox.

| C Q & mohcontactbacing-mohraeuat.my.salesforce.com                   | • 0, ☆ ≱ θ (upder)                                                                                                  |
|----------------------------------------------------------------------|----------------------------------------------------------------------------------------------------|
| salesforce                                                           | Salesforce signs definitive agreement<br>to acquire Slack.<br>Creating the operating system for the new way to work |
| Stanote<br>elenscheldusserten consentinuour<br>fisionof              |                                                                                                    |
| Legiti to transition<br>Descention me<br>Forget National Association |                                                                                                    |
| Regel for Assert                                                     |                                                                                                    |

3. Users will see the Acceptable Use Policy. Scroll down to read through the policy. Click the Finish button at the bottom of the acceptable use policy to agree to the terms.

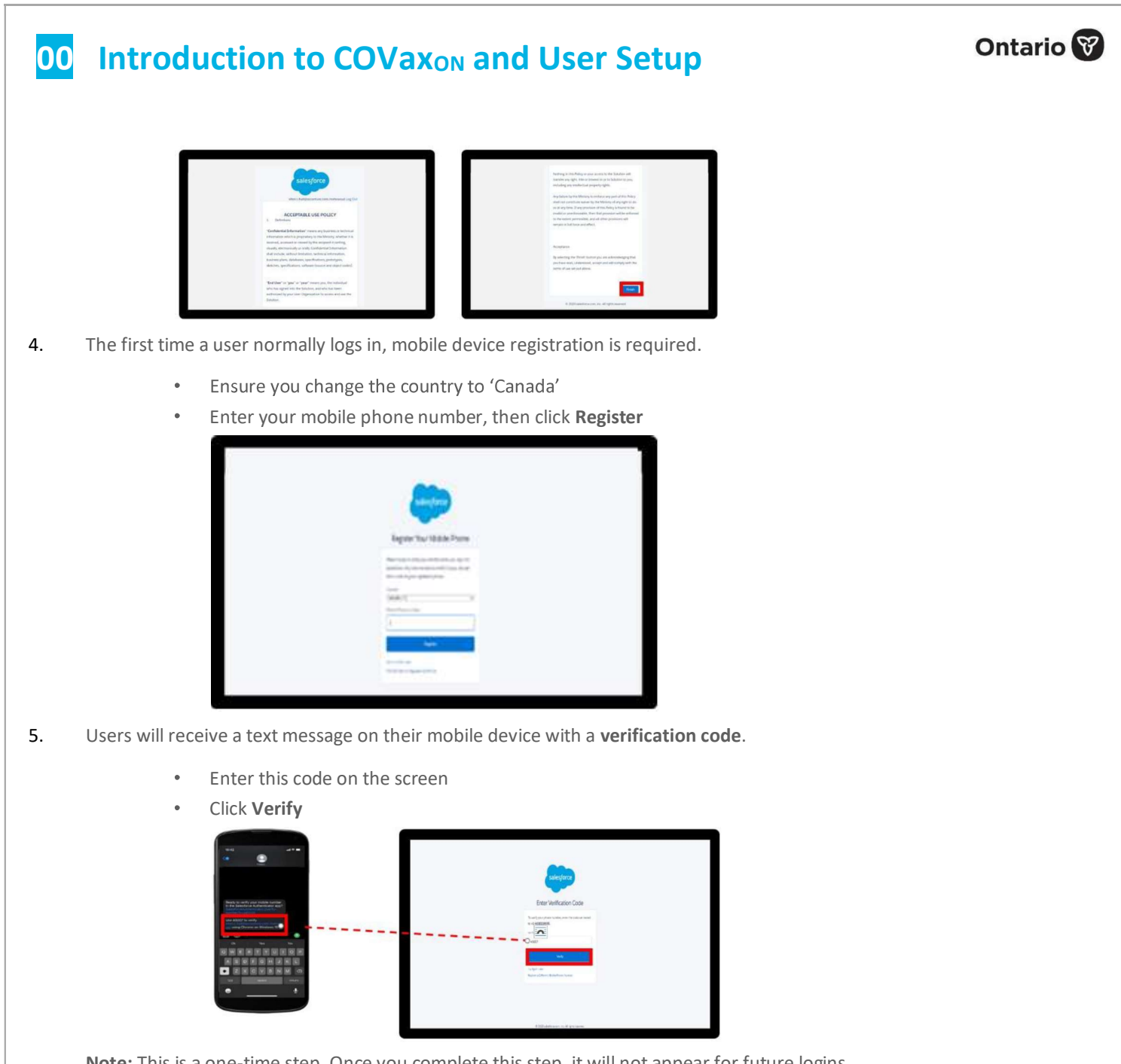

Note: This is a one-time step. Once you complete this step, it will not appear for future logins.

**Note:** Users that have two (2) login credentials for COVax<sub>ON</sub>, may be asked to **Add an Account** prior to approval.

- 6. On your mobile device, users will receive a request from the Salesforce authenticator app.
- 7. Open the application and click **Approve**.

| 00                         | Introduction to COVax <sub>ON</sub> and User Setup Ontario 🕅                                                                                                    |
|----------------------------|----------------------------------------------------------------------------------------------------|
|                            | Mark   Legis To to Sale reformer   Mark   Mark   Mark   Mark   Mark   Mark   Mark                                                                                                    |
| 8.                         | On the tablet, computer, or laptop, the COVax <sub>ON</sub> home page will open.                                                                                                    |
|                            |                                                                                                    |
| 9.                         | If using multiple Salesforce logins (e.g., if you belong to multiple AOs and require different logins), you will need to add a new account to your Salesforce authenticator app. On the app home screen, click <b>Add an Account</b>                                                    |
|                            | 105 127 105 127   105 122 100                                                                                                    |
| <b>7.</b> R                | Restricted User Login to COVax Outside of Canada                                                                                                    |
| Users<br>anothe<br>Users a | can only log into the COVaxON application from within Canada. In addition, some users with VPN connections routed through<br>er country will also be unable to access the application.<br>accessing the COVaxON application outside of Canada will receive the following error message. |

| 00 | Introduction to COVaxon and User Setup                                                                                                    | Ontario 😵 |
|----|----------------------------------------------------------------------------------------------------|-----------|
|    | salesforce                                                                                                    |           |
|    | A security policy is preventing you from logging in to this org.<br>For more information about security policies, contact your<br>administrator.<br>Username 9 Saved Usernames<br>Password                                                                                                    |           |
|    | Log In to Sandbox    Image: Constraint of the second second secon |           |
|    |                                                                                                    |           |

## 8. Clearing Cache and Logging Out of COVax<sub>ON</sub>

## A. Clearing the Cache

If the COVax<sub>ON</sub> solution is lagging or having trouble loading the data, try clearing the cache. To do this, follow the steps below for an iPad, or follow alternative steps for the specific device. It is recommended that this is done prior to logging on and also as part of the logout routine.

1. Open device Settings.

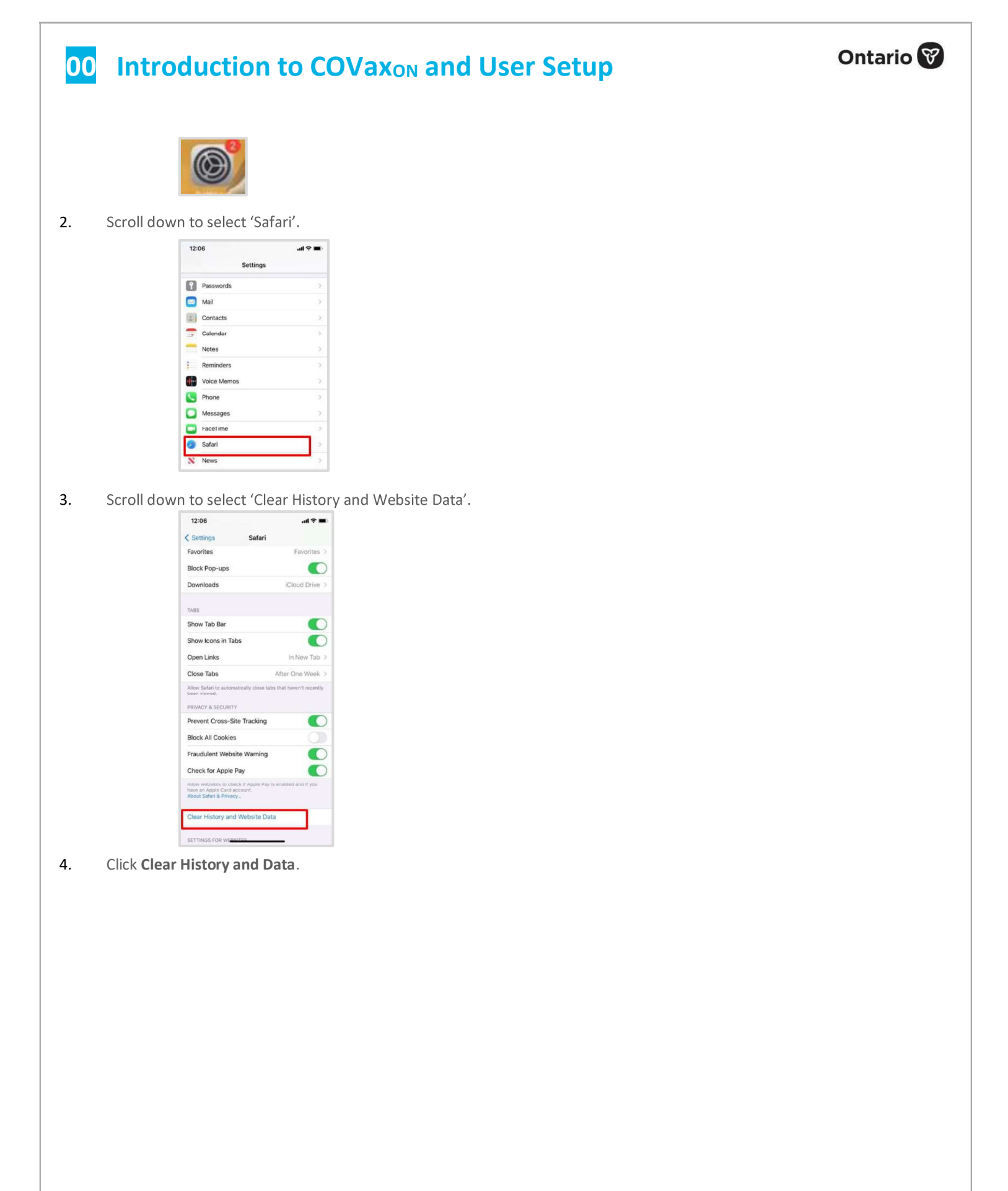

| duction to COVaxon and User S                                                                | ctup Ontai |
|----------------------------------------------------------------------------------------------|------------|
|                                                                                              |            |
|                                                                                              |            |
|                                                                                              |            |
| 12.06 and 🖛                                                                                  |            |
| ✓ Settings Safari                                                                            |            |
| Favorites > Favorites >                                                                      |            |
| Block Pop-ups                                                                                |            |
| Downloads ICloud Drive >                                                                     |            |
|                                                                                              |            |
| TABS                                                                                         |            |
| Show loops in Taba                                                                           |            |
| Show icons in Tabs                                                                           |            |
| Open Links In Yew rab 7                                                                      |            |
| Close labs After Une Week 7<br>After Safar to automatically close tabs that haven't recently |            |
| been viewed.                                                                                 |            |
| Prevent Cross-Site Tracking                                                                  |            |
| Block All Cookies                                                                            |            |
| Clearing will remove history, cookles, and other                                             |            |
| browsing data.<br>History will be cleared from devices signed into your                      |            |
| ICloud account.                                                                              |            |
| Clear History and Data                                                                       |            |
| Cancel                                                                                       |            |
|                                                                                              |            |
| SETTINGS FOR WEAKTER                                                                         |            |

5. Sanitize each iPad according to individual site protocols.

## **B. Logging Out of COVax**<sub>ON</sub>

It is important that at the end of each use, and before exchanging devices with another user, the user logs out of their  $COVax_{ON}$  account. Some locations have been provided with their own devices to access  $COVax_{ON}$ . Therefore, the instructions below are recommended to **properly log out of COVax\_ON**.

1. On the tablet, computer, or laptop, click on the icon on the top right corner of the COVax<sub>ON</sub> home screen. Select 'Log Out'.

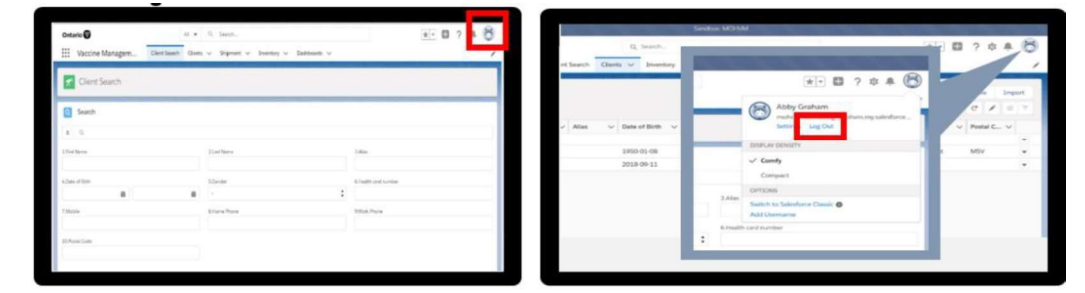

- 2. Exit the browser window.
- 3. Go to **Settings** and clear the cache (website and browsing history) for the next user.
- 4. **<u>Do not</u>** save the password in the Salesforce login page. This will prevent other users from easily logging in.
- 5. Sanitize shared devices according to individual site protocols, then return the device to onsite IT.

## 9